## LAPORAN AKHIR PERANCANGAN JARINGAN HOTSPOT DAN MONITORING BANDWIDTH BERBASIS WEB MIKBOTAM

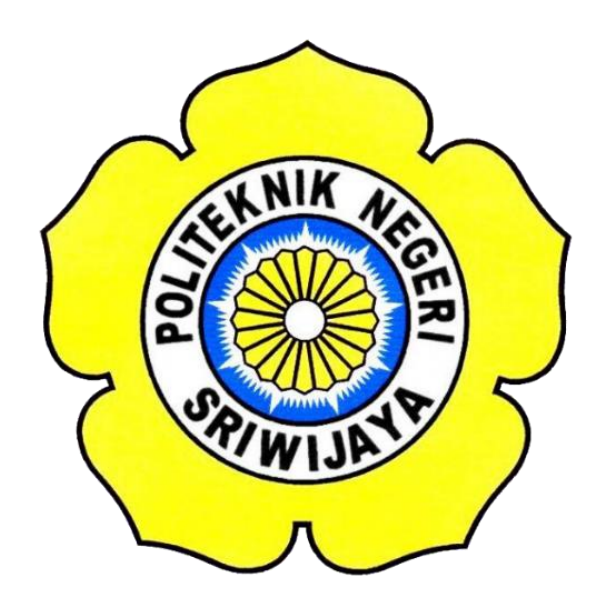

Laporan Akhir disusun sebagai salah satu syarat menyelesaikan Pendidikan Diploma III Jurusan Teknik Komputer

**Disusun Oleh :** 

#### MUHAMMAD ARWIN RIVALDI

061830701122

## POLITEKNIK NEGERI SRIWIJAYA PALEMBANG 2021

#### LEMBAR PERSETUJUAN LAPORAN AKHIR

## PERANCANGAN JARINGAN HOTSPOT DAN MONITORING BANDWIDTH BERBASIS WEB MIKBOTAM

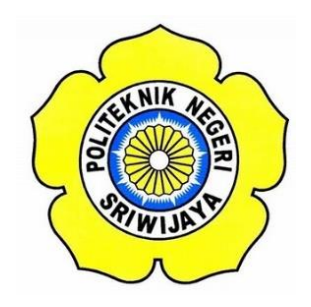

## OLEH : MUHAMMAD ARWIN RIVALDI 061830701122

Palembang, Agustus 2021 Menyetujui, Pembimbing II

Pembimbing I

Ir. A. Bahri Joni Malyan, M.Kom NIP. 196007101991031001 Meiyi Darlies, S.Kom, M.Kom NIP. 197805152006041003

Mengetahui, Ketua Jurusan Teknik Komputer

> Azwardi, S.T., M. T NIP. 197005232005011004

## ΜΟΤΤΟ

# "Gunakan waktumu sebaik mungkin agar tidak menyesal di masa depan" (MOTTO.HIDUP)

# "GO UP AND NEVER STOP"

(Muhammad Arwin Rivaldi)

#### ABSTRAK

#### PERANCANGAN JARINGAN HOTSPOT DAN MONITORING BANDWIDTH BERBASIS WEB MIKBOTAM

#### (Muhammad Arwin Rivaldi, 2021)

Terkhususnya jaringan *hotspot*, ketika para mahasiswa diminta untuk melakukan konfigurasi sebuah jaringan hotspot, mahasiswa harus mengetahui informasi yang terdapat pada jaringan tersebut, mulai dari IP, Firewall NAT, Konfigurasi Wlan, DHCP dan DNS Hotspot, agar konfigurasi dapat dilakukan perancangan hotspot. Membangun area jaringan hotspot harus memiliki suatu ruangan atau spot untuk membangun topologi dan pengkonfigurasian Mikrotik Routerboard dan pemancaran sinyal hotspot menggunakan Mikrotik Router Board hAP. Mengintegrasikan jaringan ini untuk memperluas hotspot pada Teknik Komputer akses bisa registrasi *user* pada web aplikasi untuk menggunakan hotspot login tersebut. Tujuan dari sistem ini adalah membangun sebuah sistem pemantauan Wireless hotspot dengan bantuan yang diharapkan dapat memantau jaringan di Jaringan Teknik Komputer dan dengan cepat memberi solusi dengan informasi vang diperoleh dengan terkoneksi jaringan. Pada sistem ini bisa mengolah data yang tersimpan di database yang bisa hanyalah user dan admin saja karena untuk keamanan data. Web aplikasi ini menyediakan menu diantaranya menu login, menu daftar, menu setting jaringan, menu manage bandwidth, menu traffic graffic bandwidth.

Kata kunci : Hotspot, Web, Bandwidth, Wlan

#### ABSTRACT

#### HOTSPOT NETWORK DESIGN AND WEB-BASED MIKBOTAM BANDWIDTH MONITORING

#### (Muhammad Arwin Rivaldi, 2021)

Especially for hotspot networks, when students are asked to configure a hotspot network, students must know the information contained in the network, ranging from IP, Firewall NAT, WLAN Configuration, DHCP and DNS Hotspot, so that the configuration can be designed for hotspots. Building a hotspot network area must have a room or spot to build the topology and configure the Mikrotik Routerboard and transmit the hotspot signal using the Mikrotik Router Board hAP. Integrating this network to expand the Hotspot in Computer Engineering, access can be user registration on the web application to use the hotspot login. The purpose of this system is to build a wireless hotspot monitoring system with the help of which is expected to monitor the network in the Computer Engineering Network and quickly provide solutions with information obtained by connecting to the network. This system can process data stored in the database which can only be users and admins because it is for data security. This web application provides menus including login menus, list menus, network settings menus, bandwidth manage menus, traffic graphic bandwidth menus.

#### Keywords: Hotspot, Web, Bandwidth, Wlan

#### **KATA PENGANTAR**

Puji Syukur penulis ucapkan atas kehadirat Allah SWT, karena dengan rahmat dan karunia-Nya penulis dapat menyelesaikan Laporan Akhir (LA). Adapun maksud dan tujuan penulis Laporan Akhir (LA) ini adalah sebagai syarat yang harus dijalankan oleh mahasiswa Teknik Komputer agar dapat menyelesaikan Program Studi Diploma III Teknik Komputer Politeknik Negeri Sriwijaya dengan judul Laporan "PERANCANGAN JARINGAN HOTSPOT DAN MONITORING BANDWIDTH BERBASIS WEB MIKBOTAM PADA".

Dalam penyusunan laporan ini saya telah banyak menerima bantuan berupa masukkan dari berbagai pihak, untuk itu penulis mengucapkan terimakasih yang tulus dan ikhlas kepada :

- 1. Allah SWT karena ridho dan karunia-Nya, saya mampu menyelesaikan laporan ini.
- 2. Nabi besar Muhammad SAW yang telah membawa kita dari zaman kegelapan ke zaman yang terang benderang.
- 3. Papa dan Mama saya yang selalu memberikan dukungan serta bantuan baik moril maupun materil serta curahan kasih sayang beriring lantunan doa yang mereka panjatkan untuk saya.
- Bapak Azwardi, S.T., M.T. selaku Ketua Jurusan Teknik Komputer Politeknik Negeri Sriwijaya.
- 5. Ir. A. Bahri Joni Malyan, M.Kom dan Bapak Meiyi Darlies, S.Kom, M.Kom selaku dosen pembimbing saya dalam pembuatan laporan ini, dan yang telah mengajarkan dan memberi masukan kepada saya.
- Seluruh Dosen dan segenap Karyawan/I di lingkungan Jurusan Teknik Komputer Politeknik Negeri Sriwijaya.
- 7. Sahabat seperjuangan Kelas 6 CF Jurusan Teknik Komputer 2018.
- 8. Wanita yang kusayangi dan kucintai sampai saat ini Safina Yulia Triviana

Pada akhirnya penulis sampaikan permintan maaf yang setulus-tulusnya dan kepada Allah SWT penulis memohon ampun, bila terdapat kata-kata yang

kurang berkenan baik disengaja maupun tidak disengaja, karena penulis menyadari masih banyak kekurangan dan kesalahan dalam pembuatan Laporan Akhir ini, kesalahan hanya milik manusia dan kebenaran hanya milik Allah SWT semata, untuk itu penulis mengharapkan masukkan berupa kritik dan saran yang membangun kesempurnaan.

Semoga Laporan Akhir ini dapat bermanfaat bagi semua pihak, khususnya mahasiswa Jurusan Teknik Komputer di masa yang akan datang.

Palembang, Agustus 2021

Penulis

## DAFTAR ISI

| i    |
|------|
| 2    |
| 2i   |
|      |
| v    |
| 11i  |
| viii |
| xi   |
| xiii |
|      |

|                              | BAB I PENDAHULUAN   |
|------------------------------|---------------------|
| Error! Bookmark not defined. | 1.1 Latar Belakang  |
| Error! Bookmark not defined. | 1.2 Rumusan Masalah |
| Error! Bookmark not defined. | 1.3 Batasan Masalah |
| Error! Bookmark not defined. | 1.4 Tujuan          |
| Error! Bookmark not defined. | 1.5 Manfaat         |

| BAB II TINJAUAN PUSTAKA        | Error! Bookmark not defined. |
|--------------------------------|------------------------------|
| 2.1. Jaringan                  | Error! Bookmark not defined. |
| 2.2. Wifi                      |                              |
| 2.3. Mikrotik                  |                              |
| 2.4. Hotspot                   | 7                            |
| 2.5. Access Point              |                              |
| 2.6. Bandwidth                 |                              |
| 2.7. HTML                      |                              |
| 2.8. IP Address                |                              |
| 2.9. DHCP                      |                              |
| 2.10. DNS (Domain Name Server) | Error! Bookmark not defined. |
| 2.11. Gateway                  |                              |

| 2.12. Monitoring                                  | 14 |
|---------------------------------------------------|----|
| 2.13. Data Base                                   | 14 |
| 2.14. MySql                                       | 14 |
| 2.41.1 Kelebihan MySql                            | 15 |
| 2.14.2 Kekurangan MySql                           | 16 |
| 2.15. Page Login                                  | 17 |
| 2.16. PHP                                         | 17 |
| 2.17. CSS                                         |    |
| 2.18. Xampp Server                                |    |
| 2.19. Visual Studio Code                          |    |
| 2.20. Flowchart                                   | 19 |
| 2.20.1. Simbol Tabel Flowchart                    |    |
|                                                   |    |
| BAB III RANCANG BANGUN                            |    |
| 3.1. Prinsip Kerja Hotspot dan Web                |    |
| 3.1.1 Server                                      |    |
| 3.1.2 Client/User                                 |    |
| 3.2. Alat Dan Bahan                               |    |
| 3.3. Flowchart                                    |    |
| 3.4. Rancang Sistem                               |    |
| 3.4.1 Rancang Tampilan Login                      |    |
| 3.4.2 Rancang Tampilan Dashboard                  |    |
| 3.4.3 Tampilan Rancangan Hotspot                  |    |
| 3.4.4 Tampilan Rancangan Hotspot (User Active)    |    |
| 3.4.5 Tampilan Rancangan Hotspot (Add Profile)    |    |
| 3.4.6 Tampilan Report Graffic (Traffic Bandwidth) |    |
| 3.4.7 Tampilan Rancangan Setting                  |    |
| 3.4.8 Data Base Aplikasi                          |    |
| 3.5. Tabel Web Monitoring                         |    |
| 3.5.1 Tabel mikbotam_id                           |    |
| 3.5.2 Tabel Graffic                               |    |
| 3.5.3 Tabel Monitoring                            | 35 |

| 3.5.4 Tabel Mikbotam |  |
|----------------------|--|
| 3.5.5 Tabel Customer |  |
| 3.6. Konfigurasi     |  |

| DAFTAR PUSTAKA |                              |
|----------------|------------------------------|
| LAMPIRAN       | Error! Bookmark not defined. |

#### DAFTAR GAMBAR

| Gambar 2.1 Mikrotik RouterBoard |                              |
|---------------------------------|------------------------------|
| Gambar 2.2 Topologi Hotspot     |                              |
| Gambar 2.3 Access Point Tp-Link |                              |
| Gambar 2.4 Cara kerja Bandwidth |                              |
| Gambar 2.5 World Of HTML        | Error! Bookmark not defined. |

| Gambar 3.1 Flowchart Rancang Web Monitoring                  | 26    |
|--------------------------------------------------------------|-------|
| Gambar 3.2 Flowchart Rancangan Konfigurasi Mikrotik          | 27    |
| Gambar 3.3 Login Web Monitoring Error! Bookmark not def      | ined. |
| Gambar 3.4 Tampilan Menu DashboardError! Bookmark not def    | ined. |
| Gambar 3.5 Tampilan Hotspot User ListError! Bookmark not det | ined. |
| Gambar 3.6 Tampilan Hotspot User Active                      | 31    |
| Gambar 3.7 Tampilan Hotspot Add Profile                      | 31    |
| Gambar 3.8 Tampilan Report Graffic Traffic                   | 32    |
| Gambar 3.9 Tampilan Setting Web                              | 33    |
| Gambar 3.10 Apache dan MySql                                 | 38    |
| Gambar 3.11 Create Database                                  | 38    |
| Gambar 3.12 Tampilan Tabel Database                          | 38    |
| Gambar 3.13 Merubah Code File System.config.php              | 39    |
| Gambar 3.14 Tampilan Login untuk Web Monitoring Mikbotam     | 39    |
| Gambar 3.15 Login Winbox                                     | 40    |
| Gambar 3.16 DHCP Client Untuk Ip Internet ke Mikrotik        | 40    |
| Gambar 3.17 Tampilan Ip Address                              | 40    |
| Gambar 3.18 Tampilan Ip Address Ether 2                      | 41    |
| Gambar 3.19 Tampilan Konfigurasi DHCP Server 1               | 41    |
| Gambar 3.20 Tampilan Konfigurasi DHCP Server 2               | 41    |
| Gambar 3.21 Tampilan Konfigurasi DHCP Server 3               | 42    |
| Gambar 3.22 Tampilan Firewall Nat                            | 42    |
| Gambar 3.23 Tampilan Firewall Nat Action                     | 43    |
| Gambar 3.24 Tampilan Ip Address Wlan 1                       | 43    |
| Gambar 3.25 Tampilan Konfigurasi Wireless                    | 44    |
| Gambar 3.26 Tampilan SSID Windows                            | 44    |
| Gambar 3.27 Tampilan Konfigurasi DHCP Server Wlan 1          | 45    |
| Gambar 3.28 Tampilan Konfigurasi DHCP Server Wlan 1          | 45    |
| Gambar 3.29 Tampilan Konfigurasi DHCP Server Wlan 1          | 45    |
| Gambar 3.30 Tampilan Ip Wlan 1 Konfigurasi DHCP              | 46    |
| Gambar 3.31 Tampilan Konfigurasi Firewall Nat                | 46    |
| Gambar 3.32 Tampilan Firewall Nat Action                     | 47    |

| Gambar 3.33 Tampilan Local Address Of Network | 47 |
|-----------------------------------------------|----|
| Gambar 3.34 Tampilan Address Pool Hotspot     | 48 |
| Gambar 3.35 Tampilan Dns Name Hotspot         | 48 |
| Gambar 3.36 Tampilan Tes Web Page Login       | 48 |
| Gambar 3.37 Tampilan CMD Ping                 | 49 |

| Gambar 4.1 Struktur Database mikbotam                                         |
|-------------------------------------------------------------------------------|
| Gambar 4.2 Struktur tabel_id (mikbotam_id)                                    |
| Gambar 4.3 Struktur tabel <i>graffic</i> (st_graffic)                         |
| Gambar 4.4 Struktur tabel monitoring (st_monitoring)                          |
| Gambar 4.5 Struktur tabel mikbotam (st_mikbotam)                              |
| Gambar 4.6 Struktur tabel mikbotam (st_mikbotam) 52                           |
| Gambar 4.7 Struktur tabel <i>customer</i> (rt_customer)53                     |
| Gambar 4.8 Tampilan <i>Connect</i> SSID                                       |
| Gambar 4.9 Tampilan Hotspot Login Page                                        |
| Gambar 4.10 Tampilan Login Hotspot                                            |
| Gambar 4.11 Tampilan Form <i>Login</i>                                        |
| Gambar 4.12 Tampilan Koneksi                                                  |
| Gambar 4.13 Tampilan Edit Server pada Web                                     |
| Gambar 4.14 Tampilan Tampilan Test Connection                                 |
| Gambar 4.15 Tampilan Edit <i>Profile</i>                                      |
| Gambar 4.16 Tampilan <i>Dashboard</i>                                         |
| Gambar 4.17 Tampilan Form Informasi Dashboard                                 |
| Gambar 4.18 Tampilan Form Add Profile Hotspot                                 |
| Gambar 4.19 Tampilan Add User List Hotspot                                    |
| Gambar 4.20 Tampilan Form User List                                           |
| Gambar 4.21 Tampilan User Active                                              |
| Gambar 4.22 Tampilan Traffic Bandwidth pada Report Graffic                    |
| Gambar 4.23 Tampilan Hasil Monitoring Traffic Bandwidthyang telah di pilih 61 |
| Gambar 4.24 Tampilan Hasil Pengujian Login Hotspot berhasil masuk             |
| Gambar 4.25 Tampilan Pengujian Login Web Aplikasi berhasil Masuk              |
| Gambar 4.26 Tampilan Pengisian Form pada Setting Server Hotspot               |
| Gambar 4.27 Tampilan Hasil Pengujian Setting Server Connect                   |
| Gambar 4.28 Tampilan Hasil Pengujian Setting Server Disconnect                |
| Gambar 4.29 Tampilan Hasil Add Profile Hotspot                                |
| Gambar 4.30 Tampilan Hasil Add User Hotspot                                   |
| Gambar 4.31 Tampilan Hasil Add User pada Hotspot Manager                      |
| Gambar 4.32 Tampilan Hasil Tampilan <i>Hotspot Active</i>                     |
| Gambar 4.33 Tampilan Hasil Input Pada Form Login Settings                     |
| Gambar 4.34 Tampilan Hasil Input Interface dan memilih Wlan 1                 |
| Gambar 4.35 Tampilan Hasil Report Graffic basis Traffic monitor bandwidth 69  |

### DAFTAR TABEL

| Tabel 2.1 Tabel Kelas Ip Address A,B, dan C | 12 |
|---------------------------------------------|----|
| Tabel 2.2 Tabel Simbol Flowchart            |    |
|                                             |    |
| Tabel 3.1 Database Web Monitoring           | 33 |
| Tabel 3.2 Tabel id (mikbotam_id)            |    |
| Tabel 3.3 Tabel graffic (st_graffic)        |    |
| Tabel 3.4 Tabel monitoring (st_monitoring)  |    |
| Tabel 3.5 Tabel mikbotam (st_mikbotam)      |    |